# 制度移換金通知マニュアル

2018年1月改定版

| データ通知スケジュール                  | 2  |
|------------------------------|----|
| 制度移換金通知の流れ                   | 3  |
| 主要な画面変遷                      | 4  |
| ダウンロードした加入者情報の利用方法           | 5  |
| ファイルの作成要綱                    | 6  |
| サポートシートの様式                   |    |
| 移換元制度が厚生年金基金、確定給付型企業年金の場合    |    |
| 退職一時金の分割移換の場合                |    |
| 項目ごとのフォーマット                  |    |
| アップロード手順                     | 7  |
| エラーが発生した場合                   | 8  |
| エラー発生時のフロー                   | 10 |
| エラー内容とエラー(送信可)の内容            | 11 |
| エラー(送信可)が出るケースとは             |    |
| エラーが出る場合とは                   |    |
| 重要事項                         | 13 |
| 再アップロードとは                    |    |
| 通算加入者起点日、通算加入者期間年数、通算加入者期間月数 |    |

### ●データ送信スケジュール

制度移換のデータ伝送スケジュールは毎月の掛金(事業主掛金及び加入者掛金)とは異なりますのでご注意ください。 該当日が土日祝日の場合には、前営業日となります。

|                  | 開始日       | 締切日      | メールによるお知らせ*      |
|------------------|-----------|----------|------------------|
| 制度移换金            | 入金月の第1営業日 | 拠出日-7営業日 | 締切日の前営業日の17:00まで |
| 事業主掛金・加入者掛金(ご参考) | 毎月11日     | 毎月18日    | に伝送が行われなかった場合    |

\*「ダイワ年金クラブ・事務センター」(以下、「事務センター」といいます。)から企業事務局宛にお知らせします。 このほか、制度移換金入金予定日の1ヶ月前に、NRKから自動送信されるメールにより備忘通知されます。

制度移換金は、月次の掛金拠出と異なり、資金のほかに移換元制度に伴う期間データも通知いただく必要があります。 万一、エラー発生時には複雑なリカバリー処理を行わなければならないケースもあり、そのために思わぬ日数を要した実例もあります。 したがいまいして、締切日間際ではなく、お早めにご対応いただけますようお願いますようお願い申し上げます。

●制度移換金事務の流れ

- Step1 対象制度の加入者ごとの起点日をあらかじめ用意してください。
- **Step2** 加入者情報ダウンロード(必要に応じて)
- **Step3** サポートシートのダウンロード
- \$ € ₽4 加入者情報の内容をサポートシートにコピー&ペースト
- ●●●● 通算加入者起点日、通算加入者期間年数、月数、制度移換額等の入力
- Step6 修正済みデータの出力・保存(CSVファイル)
- Step7 保存したCSVファイルのアップロード
- **\$ t @ p 8** (エラー対応と再アップロード)

本マニュアルではStep2~Step8についての必要な項目を掲載してあります。

## ●制度移換金通知の流れ

| 移換元制度                 |      | 移換の方法                        |
|-----------------------|------|------------------------------|
| 存続厚生年金基金制度            |      |                              |
| 確定給付企業年金<br>(規約型/基金型) | 一括移換 | 規約に定めた日に一括して入金               |
| 中小企業退職金共済             |      |                              |
|                       |      | 規約に定めた日に分割して入金               |
|                       | 分刮移換 | 分割移換中の中途退職者<br>⇒資格喪失月の翌月一括移換 |

【データアップロード当日(17:00まで)】

【データアップロード翌営業日以降】

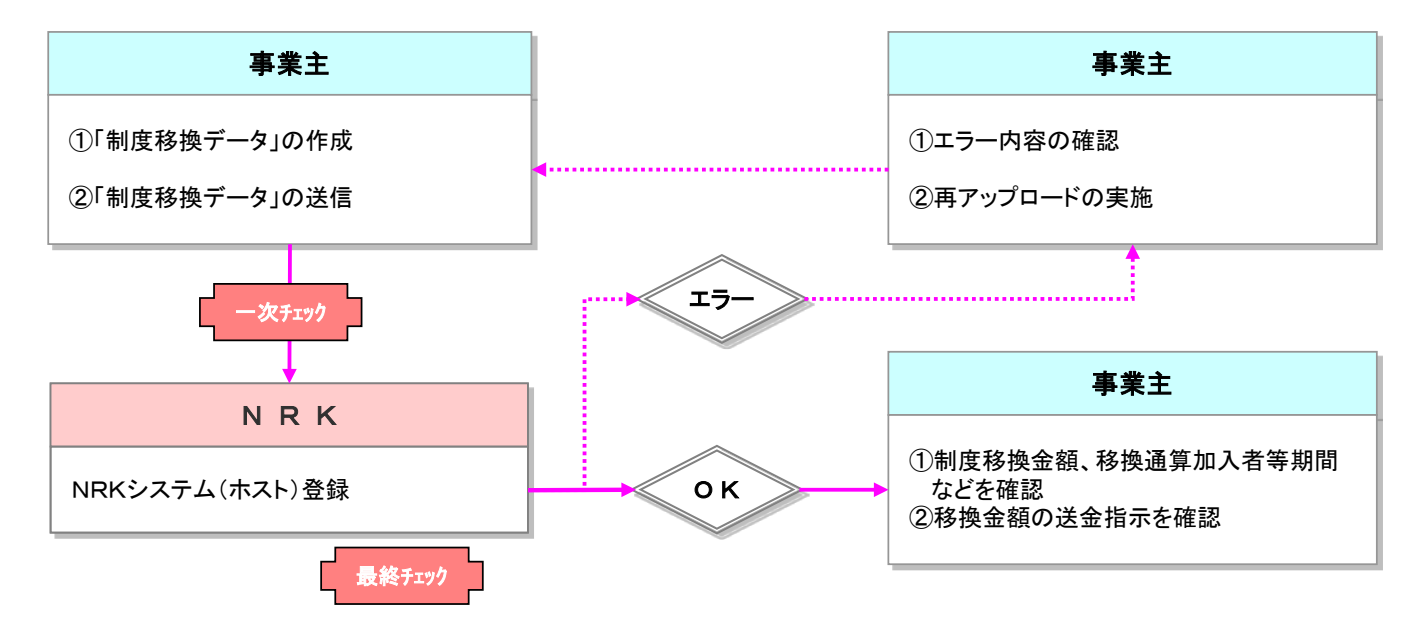

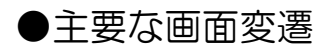

|                                                                                                    | ・ダウンロードを行うシートのタ                 | 「ウンロードボタンを押してください。    |       |              | よくあるご質問                                             |          |            |                   |                       |                   |                    |                     |           |                |           |           |         |
|----------------------------------------------------------------------------------------------------|---------------------------------|-----------------------|-------|--------------|-----------------------------------------------------|----------|------------|-------------------|-----------------------|-------------------|--------------------|---------------------|-----------|----------------|-----------|-----------|---------|
| HOME                                                                                                    |                                 |                       |       |              |                                                     | E        | #V-2-1-4-1 | 全相构全体器能行          | 刺戯以外)データ入             | カシート 201          | CATE ADDE Vor. 1.0 | 1                   |           | RING ST.       | Rinjati   | 12.00.000 |         |
| 事務受付業務                                                                                                    | 掛金業務                            |                       |       |              |                                                     |          | 10         | 加入者委号             | ***                   | 氏名力ナ              | 入金予定<br>年月日        | \$62783A<br>\$4.910 | 日本元       | 入者等期間<br>記点年月日 | 加入者等      | 加入者等      | ser     |
| 心業選択                                                                                                    | 業務名                             | シート名                  | バージョン | 改定日付         |                                                     | 2 3      | 4.8<br>8.0 | N 7217人参紹<br>平角数字 | ※ マニュアル参照<br>半角発表工    | ※ マニュアル休暇<br>平角カナ | 0<br>7887          | 0<br>+682           | 0<br>+687 | 0<br>+682      | 0<br>+682 | 0<br>+582 |         |
| E 340 J# 1/V                                                                                                    | 掛金                              | 掛金(企業計算・全件通知・加入者掛金なし) | V1.11 | 2015/01/04   | ダウンロード                                              | 4        | 10 M       | 108               | 集大10년                 | <b>最大</b> 持交革     | 185                | 112                 | 16        | 10             | 最大的       | 備大?桁      | 8:      |
| 加入者業務                                                                                                    | 掛金                              | 掛金(企業計算・異動通知・加入者掛金なし) | V1.11 | 2015/01/04   | ダウンロード                                              | 5        | Ħ          | 1234567890        | Abc1204567            | 3771 907          | 19900101           | 19900101            | 00        | 19900101       | 3         | 9         | 156,000 |
| 非全学强                                                                                                    | 掛金                              | 掛金(NRK計算・加入者掛金なし)     | VI.11 | 2015/01/04   | ダウンロード                                              | 7 0      | 1485 De    |                   |                       |                   |                    |                     |           |                |           |           |         |
| 1 52 542 177                                                                                                    | 掛金                              | 掛金(企業計算・全件通知・加入者掛金あり) | VI.11 | 2015/01/04   | ダウンロード                                              | 9<br>10  | 夏興・チェック    |                   |                       |                   |                    |                     |           |                |           |           |         |
| 「ータファイル送信                                                                                                    | 掛金                              | 掛金(企業計算・異動通知・加入者掛金あり) | VI.11 | 2015/01/04   | ダウンロード                                              | 11       | 7270-68    |                   |                       |                   |                    |                     |           |                |           |           |         |
| 专政的合业政                                                                                                    | → <sup>掛金</sup>                 | 掛金(NRK計算・加入者掛金あり)     | V1.11 | 2015/01/04   | <u>ダウ:</u> /ロード                                     | 13       | 7-988      |                   |                       |                   |                    |                     |           |                |           |           |         |
| P伤照云未伤                                                                                                    |                                 |                       |       |              |                                                     | 16<br>16 | * n        |                   |                       |                   |                    |                     |           |                |           |           | -       |
| 生物递信状温暗会                                                                                                    | 制度移換業務                          |                       |       |              |                                                     | 18<br>19 |            |                   |                       |                   |                    |                     |           |                |           |           |         |
| - マダダウンロート                                                                                                    | 業務名                             | シート名                  | バージョン | 改定日付         |                                                     | 20       | AUT        |                   |                       |                   |                    |                     |           |                |           |           |         |
|                                                                                                    | 制度移换金                           | 制度移換金(厚生年金基金)         | V1.11 | 2015/01/04   | ダウンロード                                              | 22       |            |                   |                       |                   |                    |                     |           |                |           |           |         |
| 身種ダウンロード シー・・・・・・・・・・・・・・・・・・・・・・・・・・・・・・・・・・・                                                                                     | 制度移换金                           | 制度移換金(確定給付企業年金·基金型)   | VI.11 | 2015/01/04   | ダウンロード                                              | 24       |            |                   |                       |                   |                    |                     |           |                |           |           |         |
| サポートシート                                                                                                    | 制度移换金                           | 制度移換金(確定給付企業年金・規約型)   | VI.11 | 2015/01/04   | ダウンロード                                              | 26       |            |                   |                       |                   |                    |                     |           |                |           |           |         |
| 241121                                                                                                    | 制度移換金                           | 制度移換金(退職給与制度・初回)      | V1.11 | 2015/01/04   | <u>ダウンロード</u>                                       | 20<br>29 |            |                   |                       |                   |                    | -                   |           |                |           |           |         |
| 管理業務                                                                                                    | 制度移換金                           | 制度移換金(退職給与制度・二回目以降)   | V1.11 | 2015/01/04   | ダウンロード                                              |          |            |                   |                       |                   |                    |                     |           |                |           |           |         |
| タダウンロード 種別選択<br>メロードを行うテージを変換。運動を多くを得っていた<br>ドーク連択<br>単数目的になデータ ・                                                                  |                                 |                       | etta  |              | . ಹೆಚ್ಚು ಹೆಣೆತಪ್ಪಳಿಸಿ, ೧೮೫೩ .<br>'೧೯೫೪ರು' ೧೯೫೪ರಿಗಳು | (prometa | 9          | <u>第</u><br>データフィ | ・イル送信(指               | +金データ)            | 送信完了               | CS                  | Vファイ      | μ              |           |           |         |
|                                                                                                    | 鐵択                              |                       |       | 2.11.200     |                                                     |          |            | ・データの逆            | はが売了しました              |                   |                    |                     |           |                |           |           |         |
| データダウンロード(制度移換状況)                                                                                                    | 対象データ選択                         |                       |       |              | ( a.v.                                              |          |            | 受け                | 番号                    | 1                 |                    | 通信件数                | ステータス     |                |           |           |         |
| <ul> <li>データ件動場ID(後、ダウンロードすることが可能で<br/>また、検索条件を指定してダウンロード対象を終わ<br/>ただし、検索条件を指定してダウンロード対象を終わ<br/>ただし、検索条件に必須の表示がある項目は必ず)</li> </ul> | す。<br>とむことも可能です。<br>負持指定してくたみ 5 | 民族社會體                 | _     | OFFICE STATE | Linde English Egenerative All Anterest Research     |          |            | *ステータス            | がチェック中」の              | シスのファイルは          | 愛付チェックを行           | います。                | 71924     |                |           |           |         |
|                                                                                                    |                                 |                       |       |              |                                                     |          |            | また、受付き            | エックの結果は「              | データ送信状況!          | 「金」画面より暗日          | することが可能で            | 7.        |                |           |           |         |
| 使用來評估工<br>(1)為一個的(2)。<br>(2) 居住是全長全                                                                                                | ▼ (.0.30)                       | ~                     |       | -            | +                                                   |          |            | ※受付時にエ<br>エラーの内容  | ラーが発生してい<br>Sを確認してくださ | る企業のファイル<br>とい    | イは処理出来ませ           | ho                  |           |                |           |           |         |
| 料度物換年月日                                                                                                    | (yyyymmdd)                      |                       |       | Web ページから    | 5のメッセージ                                             | -        | 3          |                   |                       | 2.2               |                    |                     |           |                |           |           |         |
| 入金(予定)年月日 ~                                                                                                    | (yyyymmdd)                      |                       |       |              |                                                     |          |            |                   |                       |                   |                    |                     |           |                |           |           |         |
| 従業員番号 ~                                                                                                    |                                 |                       |       |              | 2内容で送信します。                                          |          |            |                   |                       |                   |                    |                     |           |                |           |           |         |
| 加入者番号                                                                                                    | 1                               |                       |       | 7            | 夕曜別 :                                               |          |            |                   |                       |                   |                    |                     |           |                |           |           |         |
| 対象データ325件です。                                                                                                    | 科教端四                            |                       |       | レフダ          | イアウト :<br>7テイル名 :<br>1理指定日 : yyyy+1111/300          |          |            | <b>→</b>          |                       |                   |                    |                     |           |                |           |           |         |
|                                                                                                    |                                 |                       |       |              |                                                     |          | -          |                   |                       |                   |                    |                     |           |                |           |           |         |

### ●ダウンロードした加入者情報の利用方法(ダウンロード権限のある方(企業)のみ)

| ケース                   | ダウンロード対象データ                           | 利用対象項目                                                                                                    |
|-----------------------|---------------------------------------|----------------------------------------------------------------------------------------------------|
| 制度移換金通知をはじめて<br>行う場合  | 加入状況データ*                              | プラン番号・企業コード・加入者番号・氏名カナ・入社年月日                                                                                     |
| 制度移換金通知を2回目以<br>降行う場合 | 制度移換金状況データ<br>(前回制度移換金入金日<br>を指定して出力) | プラン番号・企業コード・加入者番号・氏名カナ・入金予定年月日・<br>制度移換年月日・移換元制度区分・制度移換期間年数・制度移換期間<br>月数・制度移換額・通算拠出期間年数・通算拠出期間月数・今回制度<br>移換額払込回数 |

\*登録されているもので、利用対象とならないデータ項目も含まれておりますので、確認のうえ削除してください。

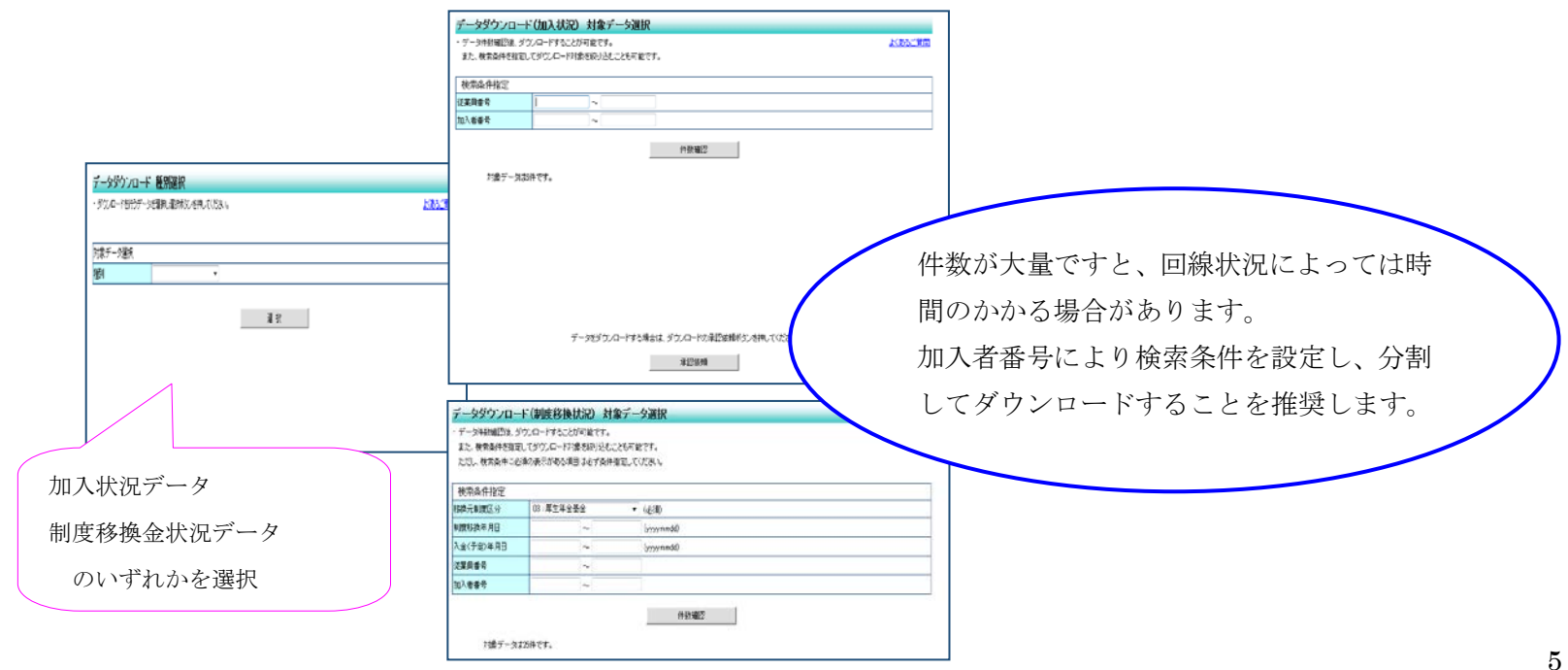

# Step3~6

## ●ファイルの作成要綱

「制度移換金通知」は、NRKの入力サポートシートをご利用ください。

| I HOME     |       |                      |       |            |        |
|------------|-------|----------------------|-------|------------|--------|
| ▼事務受付業務    | 業務名   | シート名                 | バージョン | 改定日付       |        |
| L企業選択      | 制度移換金 | 制度移換金(厚生年金基金)        | V1.11 | 2015/01/04 | ダウンロード |
|            | 制度移換金 | 制度移換金(確定給付企業年金·基金型)  | V1.11 | 2015/01/04 | ダウンロード |
| こ 加入 有美 務  | 制度移換金 | 制度移換金(確定給付企業年金·規約型)  | V1.11 | 2015/01/04 | ダウンロード |
| L掛金業務      | 制度移換金 | 制度移換金(退職給与制度·初回)     | V1.11 | 2015/01/04 | ダウンロード |
| レデータファイル送信 | 制度移換金 | 制度移換金(退職給与制度·二回目以降)  | V1.11 | 2015/01/04 | ダウンロード |
| ▼事務照会業務    | 制度移換金 | 制度移換金(退職給与制度・入金なし終了) | V1.11 | 2015/01/04 | ダウンロード |
| レデータ送信状況照会 |       |                      |       |            |        |
| レテータ送信状況照会 | 1     |                      |       |            |        |

| _ | ~ ~ |  |
|---|-----|--|

| 日本レコード・キーL世界換査(J機能な与制度以外)データ入力シート 2014/02/09版 Ver.101 |         |            |            |           |             |             |             |                         |                      |                      |         |
|-------------------------------------------------------|---------|------------|------------|-----------|-------------|-------------|-------------|-------------------------|----------------------|----------------------|---------|
| 1                                                     | 項目      | 加入者番号      | 従業員番号      | 氏名力ナ      | 入金予定<br>年月日 | 制度移換<br>年月日 | 移換元<br>制度区分 | 移換通算加<br>入者等期間<br>起点年月日 | 移換通算<br>加入者等<br>期間年数 | 移換通算<br>加入者等<br>期間月数 | 制度移換額   |
| 2                                                     | 必須      | ※ マニュアル参照  | ※ マニュアル参照  | ※ マニュアル参照 | 0           | 0           | 0           | 0                       | 0                    | 0                    | 0       |
| 3                                                     | 形式      | 半角数字       | 半角英数字      | 半角カナ      | 半角数字        | 半角数字        | 半角数字        | 半角数字                    | 半角数字                 | 半角数字                 | 半角数字    |
| 4                                                     | 桁数      | 10桁        | 最大10桁      | 最大25文字    | 816         | 8115        | 2桁          | 816                     | 最大2桁                 | 最大2桁                 | 最大15桁   |
| 5                                                     | 例       | 1234567890 | Abc1234567 | ስንታና አባን  | 19900101    | 19900101    | 03          | 19900101                | 3                    | 3                    | 150,000 |
| 6                                                     |         |            |            |           |             |             |             |                         |                      |                      |         |
| 7                                                     | 従業員番号 い |            |            |           |             |             |             |                         |                      |                      |         |
| 8                                                     |         |            |            |           |             |             |             |                         |                      |                      |         |
| 9                                                     |         |            |            |           |             |             |             |                         |                      |                      |         |
| 10                                                    | 変換・チェック |            |            |           |             |             |             |                         |                      |                      |         |
| 11                                                    |         |            |            |           |             |             |             |                         |                      |                      |         |
| 12                                                    | アップロード用 |            |            |           |             |             |             |                         |                      |                      |         |
| 13                                                    | データ作成   |            |            |           |             |             |             |                         |                      |                      |         |
| 14                                                    |         |            |            |           |             |             |             |                         |                      |                      |         |
| 15                                                    | 件數      |            |            |           |             |             |             |                         |                      |                      |         |
| 16                                                    | 全 件     |            |            |           |             |             |             |                         |                      |                      |         |
| 17                                                    |         |            |            |           |             |             |             |                         |                      |                      |         |
| 18                                                    |         |            |            |           |             |             |             |                         |                      |                      |         |
| 19                                                    |         |            |            |           |             |             |             |                         |                      |                      |         |
| 20                                                    |         |            |            |           |             |             |             |                         |                      |                      |         |
| 21                                                    | クリア     |            |            |           |             |             |             |                         |                      |                      |         |
| 22                                                    |         |            |            |           |             |             |             |                         |                      |                      |         |
| 23                                                    |         |            |            |           |             |             |             |                         |                      |                      |         |
| 24                                                    |         |            |            |           |             |             |             |                         |                      |                      |         |
| 25                                                    |         |            |            |           |             |             |             |                         |                      |                      |         |
| 26                                                    |         |            |            |           |             |             |             |                         |                      |                      |         |
| 27                                                    |         |            |            |           |             |             |             |                         |                      |                      |         |
| 28                                                    |         |            |            |           |             |             |             |                         |                      |                      |         |
| 29                                                    |         |            |            |           |             |             |             |                         |                      |                      |         |

\*管理業務 L承認 ガイド LFAQ L操作マニュアル

- 各種ダウンロード - サポートシート

▼その他

Lユーザー情報変更

- お問い合わせ先 -ABC信託銀行

050-1234-5678

### ★パターン1 一括移換(移換元制度が厚生年金基金、確定給付企業年金、中小企業退職金共済の場合)

| プラン番号                                  | 123456       | 半角数字6桁の番号です。                                              |
|----------------------------------------|--------------|-----------------------------------------------------------|
| 企業コード                                  | 12345678     | 半角数字8桁の番号です。                                              |
| 加入者番号                                  |              | 半角数字10桁の番号です。                                             |
|                                        | 1234567890   | 「前方のゼロ」がなくても、後述する「変換チェック」ボタンを                             |
|                                        |              | 押せば「前方のゼロ」をつけることができます。                                    |
| 従業員番号                                  |              | 半角英数字で最大10桁です。桁数を、後述する「従業員番                               |
|                                        | Abc1234567   | 号桁数」で指定することもができます。                                        |
|                                        | , 1001201007 | 「前方のゼロ」がなくても、後述する「変換チェック」ボタンを                             |
| 2511                                   |              | 押せば「前方のゼロ」をつけることができます。                                    |
| 氏名力ナ                                   |              | 半角カナで最大25文字です。                                            |
|                                        | カクナイタロワ      | 全角人力でも、後述する「変換チェック」ホタンを押せば半                               |
|                                        |              | 角に変換されます。                                                 |
| 人金护定年月日                                | 10000101     | yyyymmddの形式。                                              |
|                                        | 19900101     | /(スフツンユ)か入つしいしも、彼迹する「変換ナエツク」不                             |
| 判在投版在日日                                | 10000101     | <u>タンを押せは人力例の形式となります。</u><br>1 今天空左日口に口口                  |
| 利皮 构换 十月 口<br>我 始 二 制 在 区 八            | 19900101     | 八立アルギガロC回口<br>投換二判由にはドズカの項目を翌日レズ/ださい                      |
| 移換元制度区分                                |              | 杉揆兀利皮に応して次の項日を迭折してくたさい。<br>  02. 原ナケタまタ 02. 中小人業 19時 4 サス |
|                                        | 03           | 03.序生牛並基並 00.中小正未返戦並共済<br>14.確中級什么要左会(其会刑)                |
|                                        |              | 14. 唯足福门正未牛並(基並空)<br>15. 波宁经什么类在令(组约刑)                    |
| <u> </u>                               | 0            | 13.唯足和竹正未十立(成村生)                                          |
| 制度移换期間日数                               | 0            |                                                           |
| 制度移换期间月数                               | 0            | <i>"</i>                                                  |
| 制度移换银稿払达回致                             | 4            | //                                                        |
| 制度移授終了区分                               | 1            | 「珍珠虫」                                                     |
| 22 1 1 2 2 2 2 2 2 2 2 2 2 2 2 2 2 2 2 |              | Z: を換約」                                                   |
| <sup>皮</sup> 使迪昇加八百寺起点十月               | 10000101     | yyyymmado)がれ。<br>/(スラッシュ)がえっていてま 後述する[亦換チェック」ギ            |
|                                        | 19900101     | / (ヘブジンエ)が、ハラしいしも、後近する 変換 / エジン」ホーム、た田井げる カ側の形式となります      |
| 移換通算加入者等期間年数                           | 3            | ビージンを計せるハントののかれてなりより。<br>生角数字2桁です                         |
| <u>移入运并加入者等期間日数</u>                    | 3            |                                                           |
| 制度我场站                                  | 0            |                                                           |
| 响/支码/英语                                | 150000       | 十月気」取べいい。                                                 |
|                                        | 100000       | けば入力例の形式となります                                             |
| 通算拠出期間年数※                              | 3            | 半角数字2桁です(60歳未満加入者はブランク)                                   |
| 通算拠出期間月数※                              | 3            |                                                           |
|                                        |              |                                                           |
| 従業員番号                                  | 7            | 桁数を入力すると、シート上で桁数チェックが行われます。                               |
|                                        | 全項目入力征       | 後にこのボタンを押すと、正しい形式に変換されます。                                 |
| 「変換・ナエツク」ホタン                           | エラーの部分       | は赤色で反転表示されます。                                             |

<u>制度移換金通知の入力サポートツー</u> ルは、移換元制度や移換方法によって 使い分けが必要となります。

<u>パターンに応じた入力サポートツー</u> ルに必要項目を入力して、CSV ファ イルを生成してください。

制度移换業務

| 業務名   | シート名                 | バージョン | 改定日付       |        |
|-------|----------------------|-------|------------|--------|
| 制度移换金 | 制度移換金〈厚生年金基金〉        | V1.11 | 2015/01/04 | ダウンロード |
| 制度移换金 | 制度移換金(確定給付企業年金・基金型)  | V1.11 | 2015/01/04 | ダウンロード |
| 制度移换金 | 制度移換金(確定給付企業年金・規約型)  | V1.11 | 2015/01/04 | ダウンロード |
| 制度移换金 | 制度移換金(退職給与制度·初回)     | V1.11 | 2015/01/04 | ダウンロード |
| 制度移换金 | 制度移換全(退職給与制度·二回目以降)  | V1.11 | 2015/01/04 | ダウンロード |
| 制度移换金 | 制度移換金(退職給与制度・入金なし終了) | V1.11 | 2015/01/04 | ダウンロード |

移換通算加入者等起点年月日、 移換通算加入者等期間年数、 移換通算加入者等月数、 については、P14を必ずご確認ください。

※通算拠出期間(年数/月数)

資格喪失年齢を 60 歳超に引き上げたプランにおいて、60 歳以上での加入者の場合で、60 歳以上の加入期間がある場合、「60 歳到達日の前日が属する月」 の次月以降を含む期間を年数/月数別に記入してください。なお、60 歳未満での加入者の場合、記入不要です。

### ★パターン2 退職一時金の分割移換(初回)の場合

## Step**3~6**

| プラン番号                        | 123456     | 半角数字6桁の番号です。                                   |
|------------------------------|------------|------------------------------------------------|
| 企業コード                        | 12345678   | 半角数字8桁の番号です。                                   |
| 加入者番号                        |            | 半角数字10桁の番号です。                                  |
|                              | 1234567890 | 「前方のゼロ」がなくても、後述する「変換チェック」ボタンを                  |
|                              |            | 押せば「前方のゼロ」をつけることができます。                         |
| 従業員番号                        |            | 半角英数字で最大10桁です。桁数を、後述する「従業員番                    |
|                              | Abc1234567 | 号桁数」で指定することもができます。                             |
|                              | ,          | 「前方のゼロ」がなくても、後述する「変換チェック」ボタンを                  |
| 7 4                          |            | 押せば! 前方のゼロ」をつけることができます。                        |
| 氏名カナ                         |            |                                                |
|                              | カクナイタロワ    | 全角人刀でも、後述する「変換ナエック」ホタンを押せは半                    |
|                              |            | 用に変換されます。                                      |
| 人金卫定年月日                      | 10000101   | yyyymmadの形式。<br>/(スニッシュンジューズいても 後達まて「赤梅エーック」ギー |
|                              | 19900101   | / (スフツンユ) か入つしいしも、 仮迎りる' 変換ナエツク」小              |
| 判由我场在日日                      | 10000101   | メノを押せは人力例の形式となります。                             |
| 前皮闷换半月口<br>我换二到安区八           | 19900101   |                                                |
| 移換兀前皮區力<br>加度設備期間 <b>左</b> 點 | 13         | 13: 返順結子利度のみじ9。                                |
| 制度移探期间年级                     | 8          | 半角数子2桁です。                                      |
| 制度移換期間月数                     | 0          | //                                             |
| 制度移換額総払込回数                   | 4          | И                                              |
| 制度移換終了区分                     | 1          | 1:移換中                                          |
|                              | '          | 2:移換終了                                         |
| 移換通算加入者等起点年月                 |            | yyyymmddの形式。                                   |
| 日*                           | 19900101   | /(スラッシュ)が入っていても、後述する「変換チェック」ボ                  |
|                              |            | タンを押せば入力例の形式となります。                             |
| 移換通算加入者等期間年数                 | 3          | 半角数字2桁です。                                      |
| 移換通算加入者等期間月数                 | 3          | И                                              |
| 制度移換額                        |            | 半角数字最大15桁。                                     |
|                              | 150000     | カンマが入っていても、後述する「変換チェック」ボタンを押                   |
|                              |            | せば入力例の形式となります。                                 |
| 通算拠出期間年数※                    | 3          | 半角数字2桁です(60歳未満加入者はブランク)。                       |
| 通算拠出期間月数※                    | 3          | 11                                             |
|                              |            |                                                |

中途退職により、制度移換金通知が終 了する加入者のデータは、制度移換終 了区分を終了(=2)としてください。

\*通算加入者等起点年月日<入社年月日となる加入者がいる場合は、

事前に事務センターへご連絡ください。

移換通算加入者等起点年月日、 移換通算加入者等期間年数、 移換通算加入者等月数、 については、P14を必ずご確認ください。

| 従業員番号        | 7                | 桁数を入力すると、シート上で桁数チェックが行われます。                 |
|--------------|------------------|---------------------------------------------|
| 「変換・チェック」ボタン | 全項目入力征<br>エラーの部分 | 後にこのボタンを押すと、正しい形式に変換されます。<br>いは赤色で反転表示されます。 |

#### ※通算拠出期間(年数/月数)

資格喪失年齢を 60 歳超に引き上げたプランにおいて、60 歳以上での加入者の場合で、60 歳以上の加入期間がある場合、「60 歳到達日の前日が属する月」 8 の次月以降を含む期間を年数/月数別に記入してください。なお、60 歳未満での加入者の場合、記入不要です。

### ★パターン3 退職一時金の分割移換(二回目以降)の場合

| プラン番号    | 123456          | 半角数字6桁の番号です。                                                                                         |
|----------|-----------------|----------------------------------------------------------------------------------------------------|
| 企業コード    | 12345678        | 半角数字8桁の番号です。                                                                                         |
| 加入者番号    | 1234567890      | 半角数字10桁の番号です。<br>「前方のゼロ」がなくても、「変換チェック」ボタンを押せば「前<br>方のゼロ」をつけることができます。                                 |
| 従業員番号    | Abc1234567      | 半角英数字で最大10桁です。桁数を、「従業員番号桁数」で<br>指定することもができます。<br>「前方のゼロ」がなくても、「変換チェック」ボタンを押せば「前<br>方のゼロ」をつけることができます。 |
| 氏名力ナ     | <b>አ</b> ሳታብያወሳ | 半角カナで最大25文字です。<br>全角入力でも、後述する「変換チェック」ボタンを押せば半角<br>に変換されます。                                           |
| 入金予定年月日  | 19900101        | yyyymmddの形式。<br>/(スラッシュ)が入っていても、「変換チェック」ボタンを押せば<br>入力例の形式となります。                                      |
| 制度移換年月日  | 19900101        | 上記と同様。初回の制度移換金年月日を入力してください。                                                                          |
| 移換元制度区分  | 13              | 13:退職給与制度のみです。                                                                                       |
| 制度移换終了区分 | 1               | 1:移換中<br>2:移換終了                                                                                      |
| 制度移換額    | 150000          | 半角数字最大15桁。<br>カンマが入っていても、「変換チェック」ボタンを押せば入力例<br>の形式となります。                                             |

# Step3~6

中途退職により、制度移換金通知が終 了する加入者のデータは、制度移換終 了区分を終了(=2)としてください。

「変換チェック」ボタンの機能は、パ ターン1・2と共通です。

### ★パターン4 終了区分のみ通知する場合

| プラン番号   | 123456          | 半角数字6桁の番号です。                                                                                         |
|---------|-----------------|----------------------------------------------------------------------------------------------------|
| 企業コード   | 12345678        | 半角数字8桁の番号です。                                                                                         |
| 加入者番号   | 1234567890      | 半角数字10桁の番号です。<br>「前方のゼロ」がなくても、「変換チェック」ボタンを押せば「前<br>方のゼロ」をつけることができます。                                 |
| 従業員番号   | Abc1234567      | 半角英数字で最大10桁です。桁数を、「従業員番号桁数」で<br>指定することもができます。<br>「前方のゼロ」がなくても、「変換チェック」ボタンを押せば「前<br>方のゼロ」をつけることができます。 |
| 氏名力ナ    | <b>አ</b> ሳታብያወሳ | 半角カナで最大25文字です。<br>全角入力でも、後述する「変換チェック」ボタンを押せば半角<br>に変換されます。                                           |
| 制度移換年月日 | 19900101        | yyyymmddの形式。<br>/(スラッシュ)が入っていても、「変換チェック」ボタンを押せば<br>入力例の形式となります。                                      |

パターン2・3で、誤って終了区分を 失念した場合に対応するものです。

「変換チェック」ボタンの機能は、パ ターン1・2と共通です。

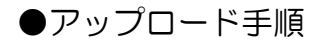

## Step7

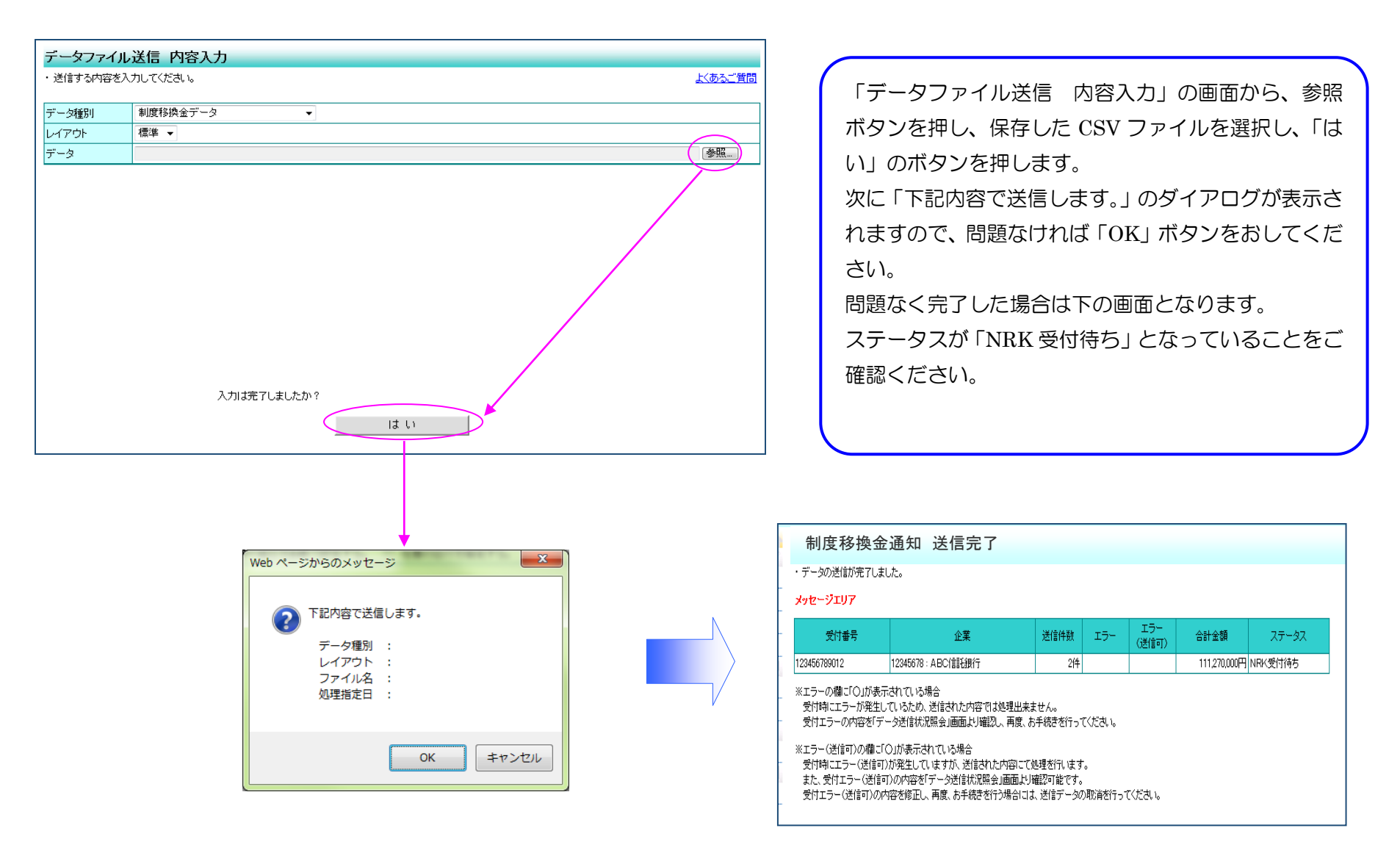

●エラー等が発生した場合

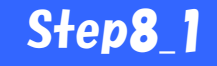

ステータスが「受付エラー」となっている場合は、CSVフ アイル形式ではないファイルをアップロードした場合やフ アイル形式が壊れている場合などが考えられます。 WEB事務システムへのアップロードに失敗している状態 ですので、もう一度、入力サポートシートからCSVファイ ルを再作成してください。

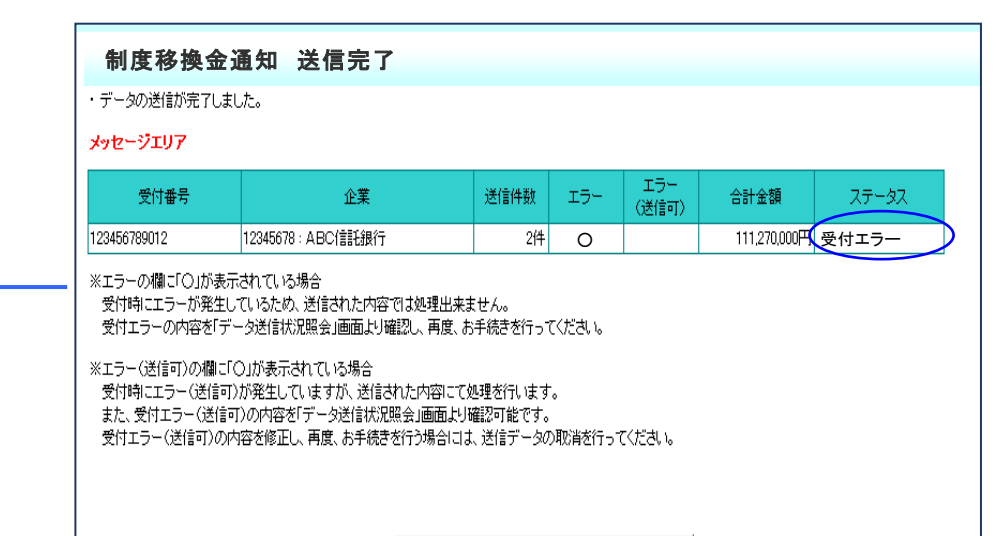

データ送信状況照会 一覧へ

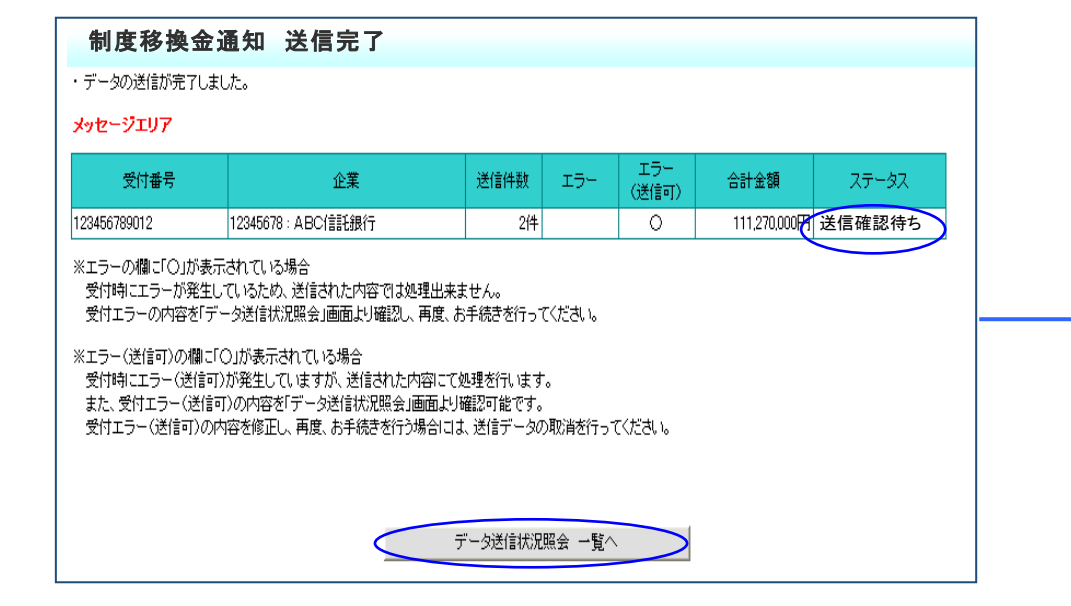

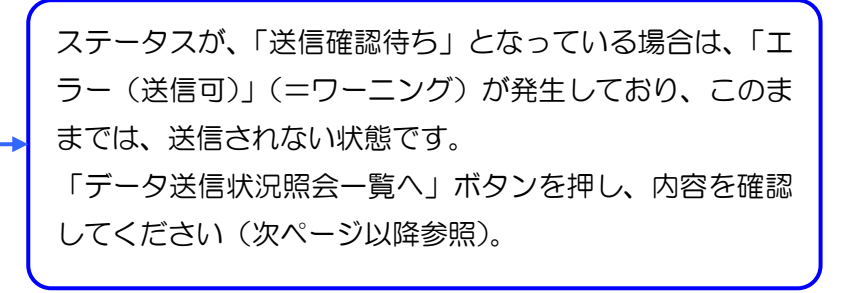

●エラー(送信可)とエラー内容の内容

Oエラー(送信可)が出るケースとは

代表的な例

○ 通算起点入社年月日が確定拠出年金の資格取得日より後日付となっている場合

○ 終了区分登録を過去日付で行う場合

エラー(送信可)を解消しないままでいると、WEB事務システムからNRK(ホスト)へデータが伝送されません。 「データ送信状況照会画面」で必ず内容を確認し、送信実施について判断してください(送信する場合は送信ボタンを、送 信取消する場合は取消ボタンを押してください。)

Oエラーが出る場合とは

① 一次チェックでのエラー

WEB 事務システムで検知できるエラーです。

例えば、CSV ファイル以外の形式(EXCEL など)をアップロードした場合や、所定の CSV ファイル形式が壊れている 場合などがあります。入力サポートシートを利用して所定の CSV ファイルを再作成してアップロードしてください。

②最終チェックでのエラー

WEB事務システムからNRKホストにデータが伝送・登録されることで検知されるエラーです。 アップロードの翌営業日に、事業主宛に対しエラー発生のメールが送信されます。

エラー発生のメールを受領された場合には、必ず「確定拠出年金業務に関するお知らせ」画面から、該当するエラー内容を 選択表示して、内容をご確認ください。

※エラーの内容がお分かりにならない場合には、事務センターへお電話ください。

# Step8\_2

# Step8\_3

### ●エラー発生時のフロー

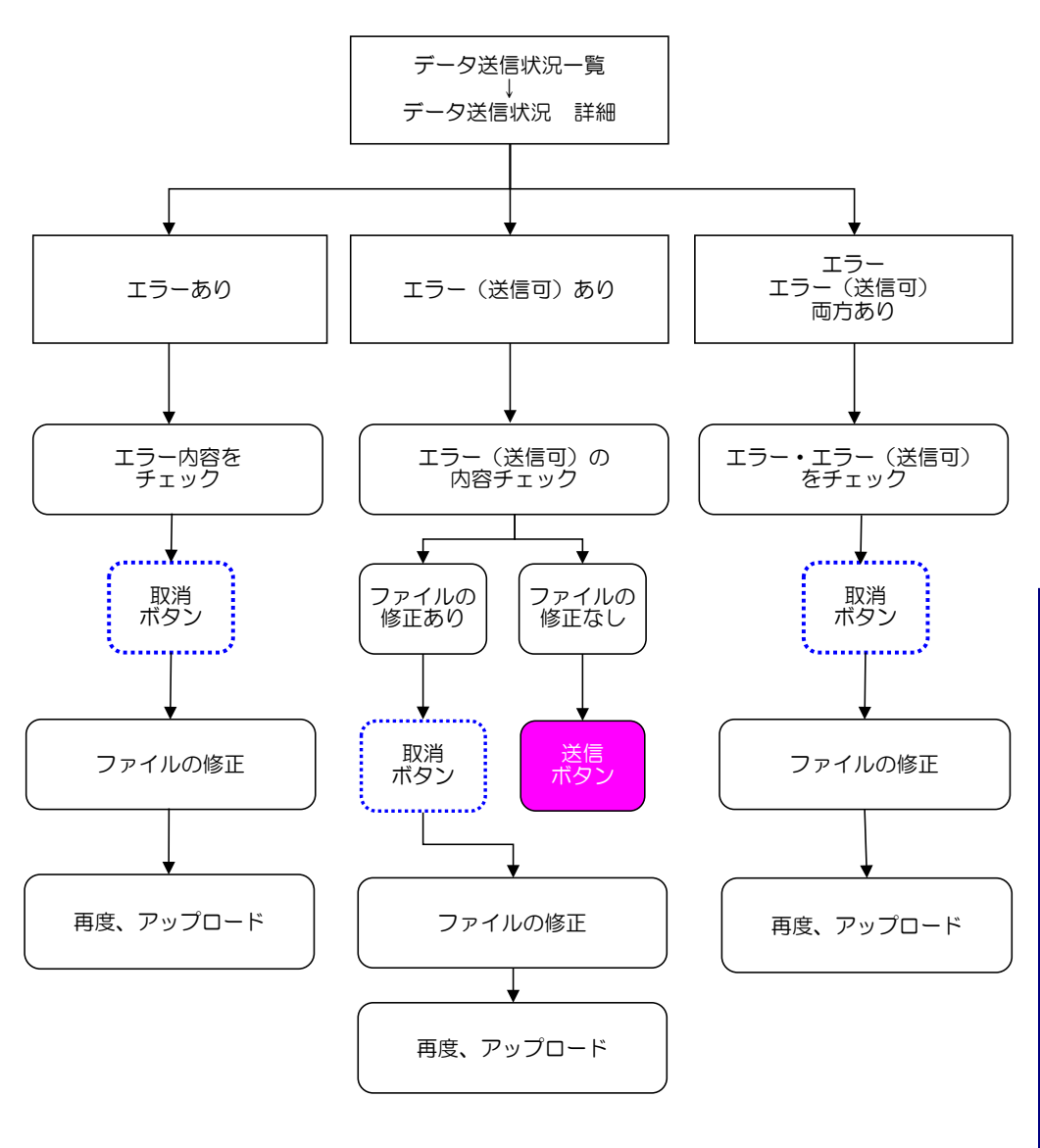

17:00 までに複数回のアップロードを行うと先に アップしたファイルが有効となります(先勝ち)。 このため、再度アップロードする場合には、先に アップしたデータの取消を行う必要があります。

17:00 過ぎると NRK での当日受付が〆切られ、 取消ボタンが効かなくなります。

取消ボタンが効かなくなった場合で、アップロー ド内容の修正が必要な場合には、翌日にアップロ ードを再度行ってください。

| データ送信状況照会 詳細                           |                                                                                                    |                    |                                       |              |             |  |  |  |  |  |
|----------------------------------------|----------------------------------------------------------------------------------------------------|--------------------|---------------------------------------|--------------|-------------|--|--|--|--|--|
| ・送信されたデータの詳細状況は以下の通りです。 よくあるご質問        |                                                                                                    |                    |                                       |              |             |  |  |  |  |  |
| メッセージェリア                               |                                                                                                    |                    |                                       |              |             |  |  |  |  |  |
| 洋洋南东北南部                                |                                                                                                    |                    |                                       |              |             |  |  |  |  |  |
| 중(다르는                                  | 1234567890(001)                                                                                                    |                    | 受付方注                                  | データファイル送信    |             |  |  |  |  |  |
| デーク種別                                  | 12040010000001                                                                                                    |                    | ファイルタ                                 | 2 227 17/218 |             |  |  |  |  |  |
| フテータフ                                  | 送信確認待ち                                                                                                    |                    | 27 100-0                              |              |             |  |  |  |  |  |
| 77 22                                  | A/ 72A 신경제6/177<br>금드, 1994년 - 151년 - 1994년 - 151년 - 1994년 - 1994 |                    |                                       |              |             |  |  |  |  |  |
| 企業                                     |                                                                                                    |                    |                                       |              |             |  |  |  |  |  |
| 送信者                                    | 22345678:株式会社〇〇〇〇                                                                                                    | 0000( <b>確</b> 定太郎 | )                                     |              |             |  |  |  |  |  |
|                                        | 100000                                                                                                    | 000042,2,104       |                                       |              |             |  |  |  |  |  |
| 受付状況                                   |                                                                                                    |                    |                                       |              |             |  |  |  |  |  |
| 受付日時                                   | yyyy/mm/dd_hh:mm                                                                                                    |                    | 受付結果                                  | エラー(送信可)     | 内容確認        |  |  |  |  |  |
| 受付件数                                   | 30(4                                                                                                    | ダウンロード             | エラー                                   |              | 68mm m 10 1 |  |  |  |  |  |
|                                        |                                                                                                    |                    | エラー(送信可)                              | 1件           |             |  |  |  |  |  |
|                                        |                                                                                                    |                    |                                       |              |             |  |  |  |  |  |
| 受何内容                                   |                                                                                                    |                    |                                       |              |             |  |  |  |  |  |
| 合計金額                                   | 1,000,000,000円                                                                                                    |                    | 入金予定年月日                               | 2012/04/01   |             |  |  |  |  |  |
| ※受け付けたファイル                             | こ複数の移換元制度区分や制度移換年                                                                                                    | 1月日や入金予定年          | 月日が混在している場合、「-」                       | が表示されます。     |             |  |  |  |  |  |
| 処理状況                                   |                                                                                                    |                    |                                       |              |             |  |  |  |  |  |
| 処理予定日                                  | -                                                                                                    |                    | 処理結果                                  |              |             |  |  |  |  |  |
| 処理実行日                                  | -                                                                                                    |                    | エラー                                   |              |             |  |  |  |  |  |
|                                        |                                                                                                    |                    |                                       |              |             |  |  |  |  |  |
|                                        |                                                                                                    |                    |                                       |              |             |  |  |  |  |  |
| 送信確認得去デーーの送信も、イエ取消を行う場合は、各ポジノを押してください。 |                                                                                                    |                    |                                       |              |             |  |  |  |  |  |
|                                        | 送信 取消 戻る                                                                                                    |                    |                                       |              |             |  |  |  |  |  |
|                                        |                                                                                                    |                    | · · · · · · · · · · · · · · · · · · · | , ···        |             |  |  |  |  |  |

再アップロードとは、NRK ホストでエラーなく処理済となった後、その内容を変更するために、再度データアップロードを行うことをいいます。再アップロードで対応可能な場合と対応不可能な場合があります。

ー度NRKで処理済後に、再アップロードを行おうとする場合は、必ず事務センターにご相談の上、行ってください。

●移換通算加入者起点日、移換通算加入者期間年数、移換通算加入者期間月数

この部分については、従業員の方が老齢一時金を受取る際の退職所得控除の算定基礎となるものです。 誤った場合には、受取時の税金に影響します。かならず正確なデータをご入力いただきますようお願いいたします。

複数の制度から同時に制度移換をする場合、期間が長い制度の方と登録、期間が短い制度には「〇年〇ヶ月」と登録してください。

通算加入者起点日の属する月を含めます。 DC加入者資格取得日の属する月の前月までをカウントします。

2015年4月1日プラン設立(DC加入者資格取得日も2015年4月1日) 従業員Aさんの通算加入者起点日2014年1月15日の場合

| 2014年 2015年 |    |    |    |    |    |    |    |    |     |     |     |    |    |    |    |
|-------------|----|----|----|----|----|----|----|----|-----|-----|-----|----|----|----|----|
| 1月          | 2月 | 3月 | 4月 | 5月 | 6月 | 7月 | 8月 | 9月 | 10月 | 11月 | 12月 | 1月 | 2月 | 3月 | 4月 |
|             |    |    |    |    |    |    |    |    |     |     |     |    |    |    | X  |

この場合15ヶ月が対象となるため、1年と3ヶ月ですので

| 通算加入者期間年数 | 1 |        |
|-----------|---|--------|
| 通算加入者期間月数 | З | となります。 |